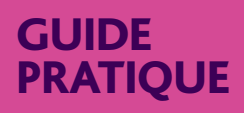

# GUIDE DE SAISIE EN LIGNE DE L'ATTESTATION EMPLOYEUR PÔLE EMPLOI

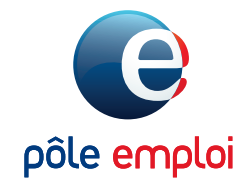

**POLE-EMPLOI.FR** 

- → Depuis le 10 décembre 2016, le service d'attestation en ligne de Pôle emploi a évolué. Les entreprises doivent transmettre leurs attestations employeur de manière dématérialisée soit par le biais de logiciel de paye agréé soit via pole-emploi.fr.
- → Ce document vous guide dans la saisie en ligne de votre attestation d'employeur.
- $\rightarrow$  Il reprend les différents écrans de saisie en ligne.
- → L'attestation se saisie en 5 étapes. Plusieurs aides sont à votre disposition.
- → Nous vous rappelons que dans tous les cas, votre attestation à la fin de sa saisie signée, doit être imprimée puis remise obligatoirement au salarié.

### **1** ACCÈS AU SERVICE

## 2 VOTRE TABLEAU DE BORD

## 5 AVANT DE COMMENCER

- 6 ÉTAPE 1 : SALARIÉ
- 7 ÉTAPE 2 : CONTRAT
  - Lieu de travail
  - Rupture de contrat
  - Type d'assurance chômage
- 11 ÉTAPE 3 : SALAIRES ET PRIMES
- 13 ÉTAPE 4 : SOLDE DE TOUT COMPTE
- 14 ÉTAPE 5 : PRÉVISUALISATION

### **N° ANNEXES**

. . . . . . . . . . . .

16 MOTIF DE RECOURS PAR TYPE DE CONTRAT

......

- 17 MOTIF DE RUPTURE PAR TYPE DE CONTRAT
- **18 TYPE DE PRÉAVIS PAR MOTIF DE RUPTURE**
- 21 TYPE D'INDEMNITÉ PAR MOTIF DE RUPTURE

## **ACCÈS AU SERVICE**

#### → Connectez vous à votre espace, depuis la page d'accueil du site pole-emploi.fr

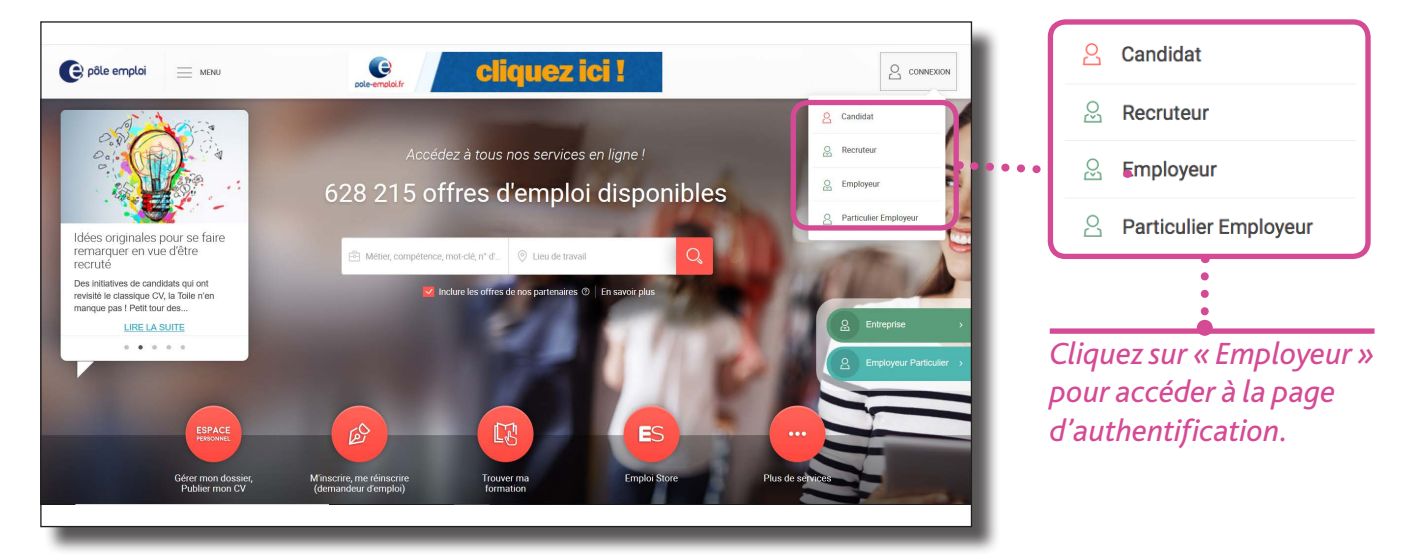

L'affichage de l'accueil de votre espace varie en fonction de la typologie de votre entreprise (Privée ou Publique).

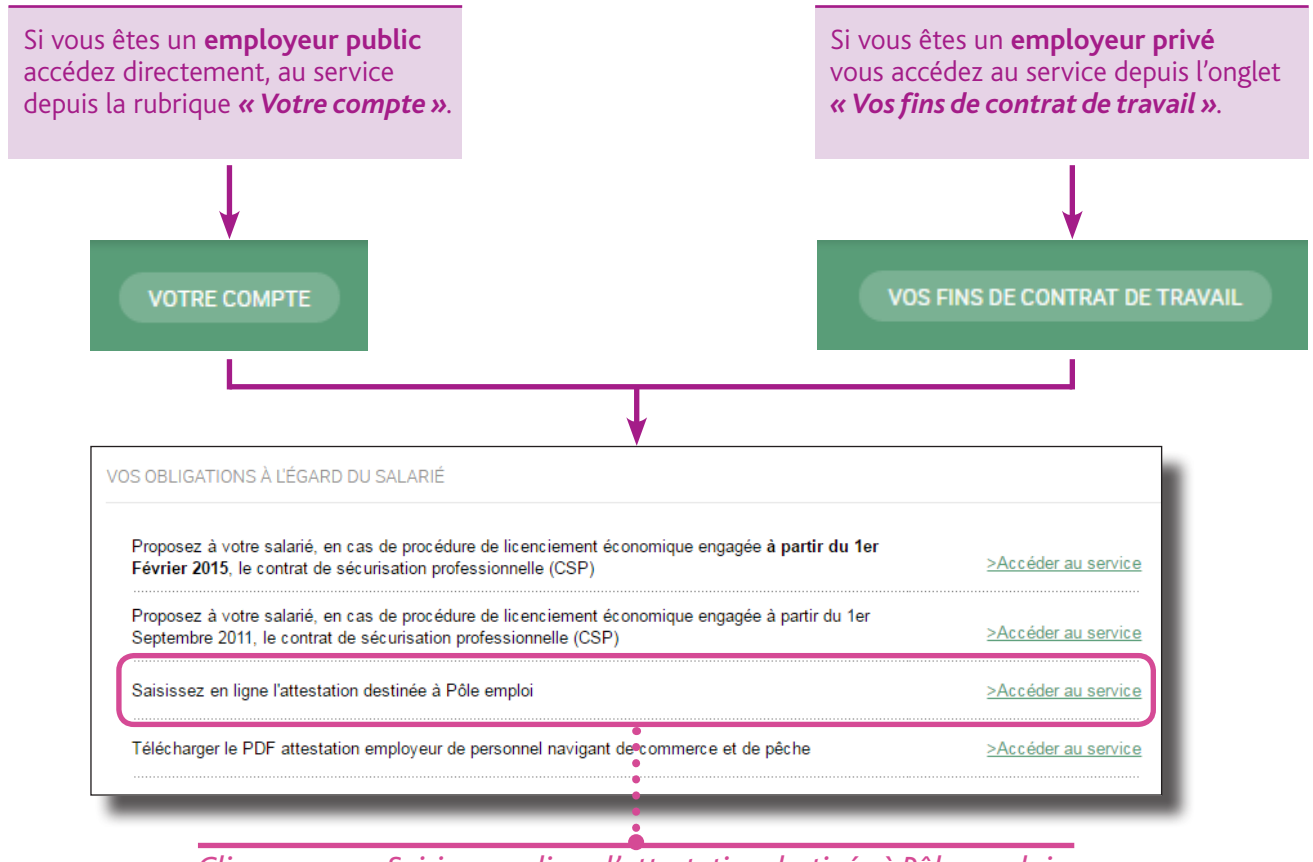

Cliquez sur « « Saisissez en ligne l'attestation destinée à Pôle emploi »

## **TABLEAU DE BORD**

Votre tableau de bord vous permet de retrouver l'ensemble de vos attestations saisies. Par défaut, seules les attestations en mode « brouillons » sont affichées. Il s'agit des attestations dont vous avez entamé la saisie mais que vous n'avez pas finalisées.

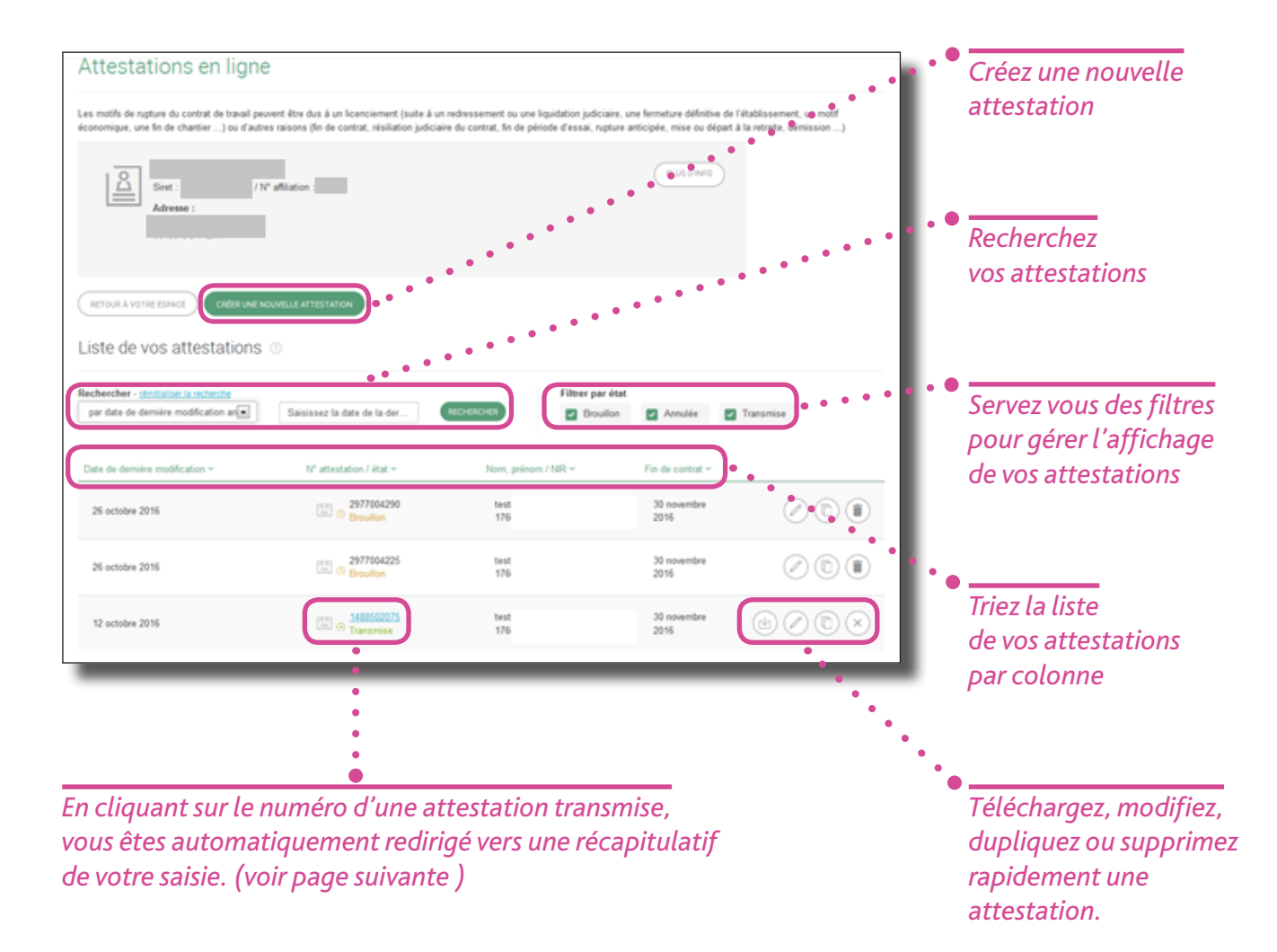

En cliquant depuis votre tableau de bord sur le numéro d'une attestation transmise vous accédez à un écran de prévisualisation.

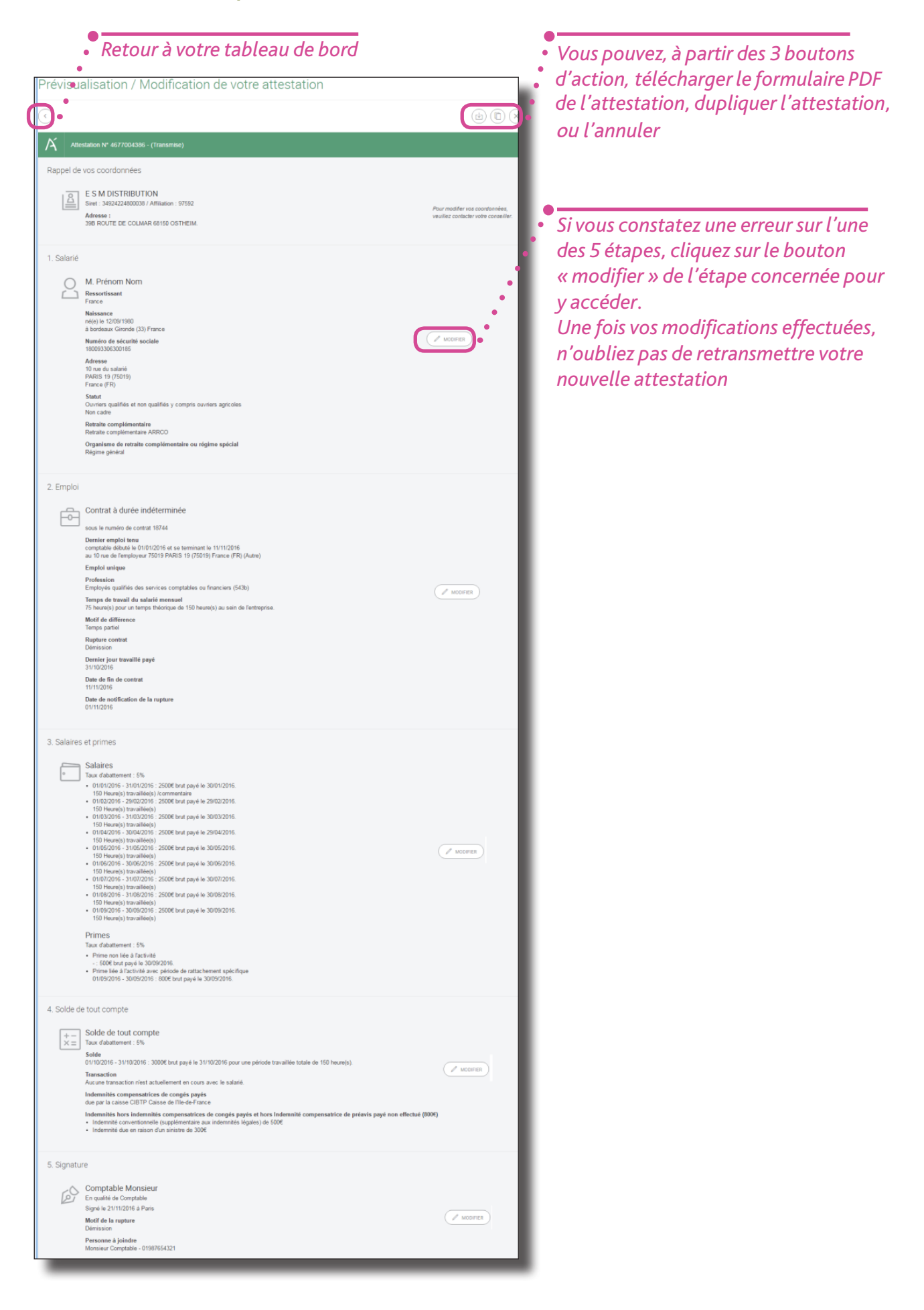

#### **BON À SAVOIR**

- Le statut « transmis » concerne les attestations transmises et bien reçues par Pôle emploi.
- Le Statut « Annulé » concerne les attestations transmises que vous avez annulées par vous-même.
- La liste des attestations employeurs (AE) peut être triée sur chacune des colonnes par ordre croissant ou décroissant.
- La liste des attestations peut être filtrée sur l'un des critères suivants : le statut (annulée, brouillon, transmise)

  - le N° de l'attestation - le nom du salarié
  - le NIR

  - la date de fin de contrat
  - la date de dernière modification

Ces deux derniers critères permettent d'afficher les AE dont la date de fin de contrat est antérieure ou égale à la date saisie.

Sur chacune de vos attestations l'ensemble des actions suivantes sont possibles à partir des boutons d'action :

- Télécharger (uniquement pour les attestations transmises) : vous permet de générer le pdf de l'Attestation transmise. Vous pourrez la consulter, l'imprimer ou l'enregistrer.
- Modifier : vous permet de modifier votre attestation. Une fois les modifications effectuées et votre nouvelle attestation transmise, l'ancienne sera automatiquement remplacée par la nouvelle.
- Dupliquer : cette action permet dupliquer une AE. Pratique lorsque vous devez établir plusieurs attestations pour différents salariés qui occupaient la même fonction au sein de votre établissement. En utilisant la fonction « dupliquer », l'ensemble des données précédemment saisies (sauf l'étape concernant le salarié) sont reprises. Vous serez alors redirigé vers l'étape 1 et devrez ressaisir l'ensemble des données de cette étape uniquement ainsi que le numéro de contrat en étape 2 qui est unique pour chaque salarié.
- Annuler : ce bouton permet soit d'annuler une AE transmise, ou de supprimer une attestation en mode « brouillon »

## **AVANT DE COMMENCER**

|                                                                                     | ▲ Accuel entreprise / Votre espace / Attestations employeur / Saisle attestation      | 100 |
|-------------------------------------------------------------------------------------|---------------------------------------------------------------------------------------|-----|
| Attestations en                                                                     | Une eneur a été détectée. Merci de consulter les champs avec une indication en eneur. |     |
| ngno                                                                                | * Champs obligatoires                                                                 |     |
| Effectuez vos atlestations en ligne,<br>simplement en remplissant le formulaire ci- |                                                                                       |     |
| contre.                                                                             | 1. Salarié                                                                            |     |
|                                                                                     |                                                                                       |     |
| Salarië                                                                             | * Civilité                                                                            |     |
|                                                                                     | Madame Monsieur                                                                       |     |
| Emploi 2                                                                            | * Prénom                                                                              |     |
|                                                                                     | Prénom                                                                                |     |
| Salaires et primes                                                                  | * Nom Vom d'usage (facultatif)                                                        |     |
|                                                                                     | S Nom d'usage (facultatif)                                                            |     |
|                                                                                     | * Date de naissance 🛞                                                                 |     |
| Solde de tout compte                                                                | ⊞ 12/09/1980 ♥ France (FR)                                                            |     |
|                                                                                     | P horfeaux                                                                            |     |
| Validation 5                                                                        | UVVVVdaux                                                                             |     |
|                                                                                     | ③ Gironde (33)                                                                        |     |
|                                                                                     | * Numéro de sécurité sociale (NIR) 🕜                                                  |     |
|                                                                                     | 1 80 09 33 063 001 85                                                                 |     |
|                                                                                     | * Ressortissant 💿                                                                     |     |
|                                                                                     | France                                                                                |     |
|                                                                                     | * Adresse du salarié                                                                  |     |
|                                                                                     | 💬 10 rue du salarié                                                                   |     |
|                                                                                     |                                                                                       |     |
|                                                                                     | ○ Filalice (FR)                                                                       |     |
|                                                                                     | * Statut du salarié ③                                                                 |     |
|                                                                                     | Selectionner un statut                                                                |     |
|                                                                                     | Le statut du salarie est dolgatorie                                                   |     |
|                                                                                     | Cadre et assimilé   Non cadre                                                         |     |
|                                                                                     | * Catégorie de retraite complémentaire                                                |     |
|                                                                                     | Retraite complémentaire ARRCO v                                                       |     |
|                                                                                     | * Organisme de retraite complémentaire ou régime spécial 🕥                            |     |
|                                                                                     | Régime général *                                                                      |     |
|                                                                                     | Régime local Alsace Moselle                                                           |     |
|                                                                                     |                                                                                       |     |
|                                                                                     | VALIDER ET CONTINUER                                                                  |     |
|                                                                                     | Etape suivante : Emploi                                                               |     |
|                                                                                     |                                                                                       |     |

#### **BON À SAVOIR**

La saisie de l'attestation se divise en 4 étapes et 1 étape de validation.

Une pastille verte vous indique sur quelle étape vous vous situez

- Vous devez saisir l'ensemble des étapes dans l'ordre, et chaque étape ne doit comporter aucune erreur pour passer à la suivante.
- En cas d'erreur, les champs concernés seront affichés en rouge et un point d'interrogation rouge apparaîtra sur l'étape concernée
- Une fois la saisie des 4 premières étapes effectuées, vous pourrez revenir sur chacune d'entre elle si besoin pour les modifier.
- Vous pouvez à tout moment enregistrer votre attestation pour la terminer plus tard.
- Certains champs sont dépendants entre eux (par exemple, nature de contrat et motif de rupture).
   En modifiant un champ, il est possible que son champ dépendant doive également être modifié.
- Des champs de pages et d'aide en ligne matérialisés par des points d'interrogation sont disponibles tout au long de la saisie pour vous accompagner. En cas de de doute n'hésitez à les consulter.

## ÉTAPE 1 : SALARIÉ

La 1<sup>er</sup> étape concerne votre salarié. Renseignez l'ensemble des informations en vous s'assurant que celles-ci sont bien correctes.

| <ul> <li>Accueil entreprise / Votre espace / Attestations employeur / Saisie a</li> <li>* Champs obligatoires</li> </ul> | attestation                                                       |        | Si vous ne connaissez pas<br>jour ou le mois<br>de naissance du salarié |
|----------------------------------------------------------------------------------------------------|-------------------------------------------------------------------|--------|-------------------------------------------------------------------------|
| 1. Salarié                                                                                                    |                                                                   |        | saisissez 99 en lieu                                                    |
| * Civilité                                                                                                    |                                                                   | •      | et place de la valeur                                                   |
| Madame  Monsieur                                                                                                    | •                                                                 |        | inconnue                                                                |
| * Prénom                                                                                                    |                                                                   |        | inconnac                                                                |
| S Prénom                                                                                                    | •                                                                 |        |                                                                         |
| * Nom                                                                                                    | Nom d'usage (facultatif)                                          |        |                                                                         |
| S Nom                                                                                                    | Nom d'usage (facultatif)                                          |        |                                                                         |
| * Date de naissance ②                                                                                                    |                                                                   |        |                                                                         |
| € Fra                                                                                                    | ance (FR)                                                         |        |                                                                         |
| 🏳 bordeaux                                                                                                    |                                                                   |        |                                                                         |
| Sironde (33)                                                                                                    |                                                                   |        |                                                                         |
| * Numéro de sécurité sociale (NIR) ⑦                                                                                     |                                                                   | -      | Sélectionnez dans                                                       |
| 1 80 09 33 063 001 80                                                                                                    |                                                                   |        | les listes déroulantes                                                  |
| * Ressortissant ⑦                                                                                                    |                                                                   |        | la valeur souhaitée                                                     |
| France                                                                                                    |                                                                   | ••     | pour chacun de ces quatre                                               |
| * Adresse du salarié                                                                                                    |                                                                   |        | champs                                                                  |
| 🐖 10 rue du salarié                                                                                                    |                                                                   |        | champs                                                                  |
| Erance (EP)                                                                                                    | PADIS 19 (75010)                                                  |        |                                                                         |
|                                                                                                    | - TAKIO 13 (13013)                                                |        | Si vous ne retrouvez pas la                                             |
| Ouvriers qualifiés et non qualifiés v compris ouvrier                                                                    | s agricoles                                                       | -,     | caisse souhaitée dans la                                                |
|                                                                                                    | s agnosios                                                        |        | liste ou, en cas de doute :                                             |
| Cadre et assimilé Non cadre                                                                                              |                                                                   |        | - Si vous etes un                                                       |
| * Catégorie de retraite complémentaire ⑦                                                                                 |                                                                   | _) • • | employeur privé,                                                        |
| Pas de régime complémentaire                                                                                             |                                                                   |        | selectionnez ARRCO                                                      |
| * Organisme de retraite complémentaire ou régime                                                                         | spécial                                                           |        | - Si vous êtes un                                                       |
| Régime général                                                                                                    |                                                                   |        | employeur public,                                                       |
| Régime local Alsace Moselle                                                                                              |                                                                   |        | selectionnez IRCANTEC                                                   |
|                                                                                                    |                                                                   |        | - Si vous êtes un                                                       |
|                                                                                                    | •                                                                 |        | employeur public et                                                     |
| Etape Sulvante . En ipion                                                                                                |                                                                   | _      | que votre salarié est de                                                |
|                                                                                                    |                                                                   |        | aroit prive, selectionnez                                               |
| BOIN A SAVOIR                                                                                                    |                                                                   |        | ARRCO, sauf si votre                                                    |
| Attention certaines données de cette ét                                                                                  | tape une fois votre attestation<br>tre modifiées pour des raisons |        | salarie de droit privé est                                              |
| juridiques. Ces données sont :                                                                                           |                                                                   |        | affilié à l'IRCANTEC,                                                   |
| - la civilité                                                                                                    |                                                                   |        | selectionnez IRCANTEC.                                                  |
| - la date de naissance,                                                                                                  |                                                                   |        |                                                                         |
| - le numéro de sécurité social                                                                                           | ,                                                                 |        |                                                                         |

Si vous souhaitez modifier votre attestation, vous devez l'annuler puis la ressaisir entièrement. Assurez vous que ces données soient correctes avant de valider votre attestation.

### ÉTAPE 2 : CONTRAT

Cette étape est la plus importante de votre attestation, puisque vous devez y renseigner les informations liées au contrat de votre salarié.

Le choix de la nature de contrat conditionnera plusieurs champs du formulaire, comme le contrat particulier, ou encore le motif de rupture.

| Contrat          * Nature du contrat ⑦         Contrat à durée indéterminée         Contrat particulier ⑦         Sélectionner un contrat         * Date de début d'emploi ⑦         101/01/2016                                                                                                    | Numéro du contrat     18744                                                                                                    | Sélectionnez la nature de contrat<br>(CDI, CDI intérimaire, CDD, contrat<br>intérimaire)<br>Si vous souhaitez saisir une<br>attestation pour un contrat<br>d'usage, sélectionnez CDD. Vous<br>devrez saisir une attestation par<br>période d'emploi. Pour une saisie<br>simplifiée vous pourvez vous                                                    |
|----------------------------------------------------------------------------------------------------|----------------------------------------------------------------------------------------------------|----------------------------------------------------------------------------------------------------|
| Le choix du contrat<br>conditionne notamment<br>l'affichage des champs «<br>Contrat Particulier », « motif<br>de recours » ou « date de fin<br>prévisionnelle » dans<br>le cadre d'un CDD. Consultez                                                                                                    | Une fois votre attestation<br>transmise et validée à Pôle<br>emploi, vous ne pourrez plus<br>modifier le numéro de<br>contrat. Assurez-vous que le<br>numéro soit correct avant de<br>transmettre votre | rendre sur le site "DSN infos" (par<br>exemple si vous avez engagé votre<br>salarié du 2 au 9 novembre et du 12<br>au 30 novembre, il faudra établir<br>deux attestations, une pour la<br>période du 2 au 9 et l'autre pour la<br>période du 12 au 30).                                                                                                 |
| en annexe la liste des contrats<br>particuliers et des motifs de<br>recours par nature de contrat.<br>* Dernier emploi tenu ⑦<br>comptable<br>* Profession et catégorie socio-professionnelle<br>Cadres des services financiers ou comptables d<br>Complément PCS ⑦<br>Sélectionnez un complément PCS<br>Statut particulier ② | attestation. Le n° de contrat<br>étant obligatoire, si vous n'en •<br>avez pas, saisissez « 00000 ».<br>Emploi unique<br>es grandes entreprises (373a)                                                  | Pour trouver la profession et la<br>catégorie socio-professionnelle<br>(PCS) de votre salarié, renseignez le<br>code si vous le connaissez ou le<br>début d'intitulé de la profession. Il<br>vous sera proposé plusieurs choix<br>correspondants à votre saisie :<br>sélectionnez celui se rapprochant le<br>plus de la profession de votre<br>salarié. |
| Sélectionnez un statut Portage salarial ⑦ Oui  Non                                                                                                    | · • • •                                                                                                    | Si votre salarié bénéficie d'un statut<br>particulier (gérant par exemple)<br>sélectionnez le statut<br>correspondant                                                                                                    |
| Salarié au forfait          Salarié au forfait         * Temps de travail mensuel entreprise ?         150       Heure         Motif de différence ?         Temps partiel thérapeutique                                                                                                    | * Temps de travail mensuel salarié ⑦<br>75 Heure •                                                                                                    | <ul> <li>Indiquez le temps de travail<br/>mensuel en vigueur au sein de votre<br/>entreprise (soit en jour ou en heure)<br/>Indiquez le temps de travail de<br/>votre salarié et, en cas de<br/>différence, sélectionnez le motif<br/>adéquat.</li> </ul>                                                                                               |

#### **BON À SAVOIR**

- Le numéro de contrat ne pourra être modifié après la transmission de votre attestation
- Le motif de recours n'est demandé que pour les contrats de nature CDD et intérimaire. Il est obligatoire dans ces 2 cas. • Le contrat particulier n'est proposé à la saisie que pour les CDI et les CDD.
- La date de fin prévisionnelle n'est proposée à la saisie que pour les CDD et les contrats de mission intérimaire. Elle est
- La liste « complément PCS » dépend de profession et catégorie socio-professionnelle (PCS). Elle est vide et donc non affichée pour certains PCS.
- Le statut particulier n'est proposé à la saisie que pour les contrats de nature CDI. La saisie est alors optionnelle.

## ÉTAPE 2 : CONTRAT

#### LIEU DE TRAVAIL

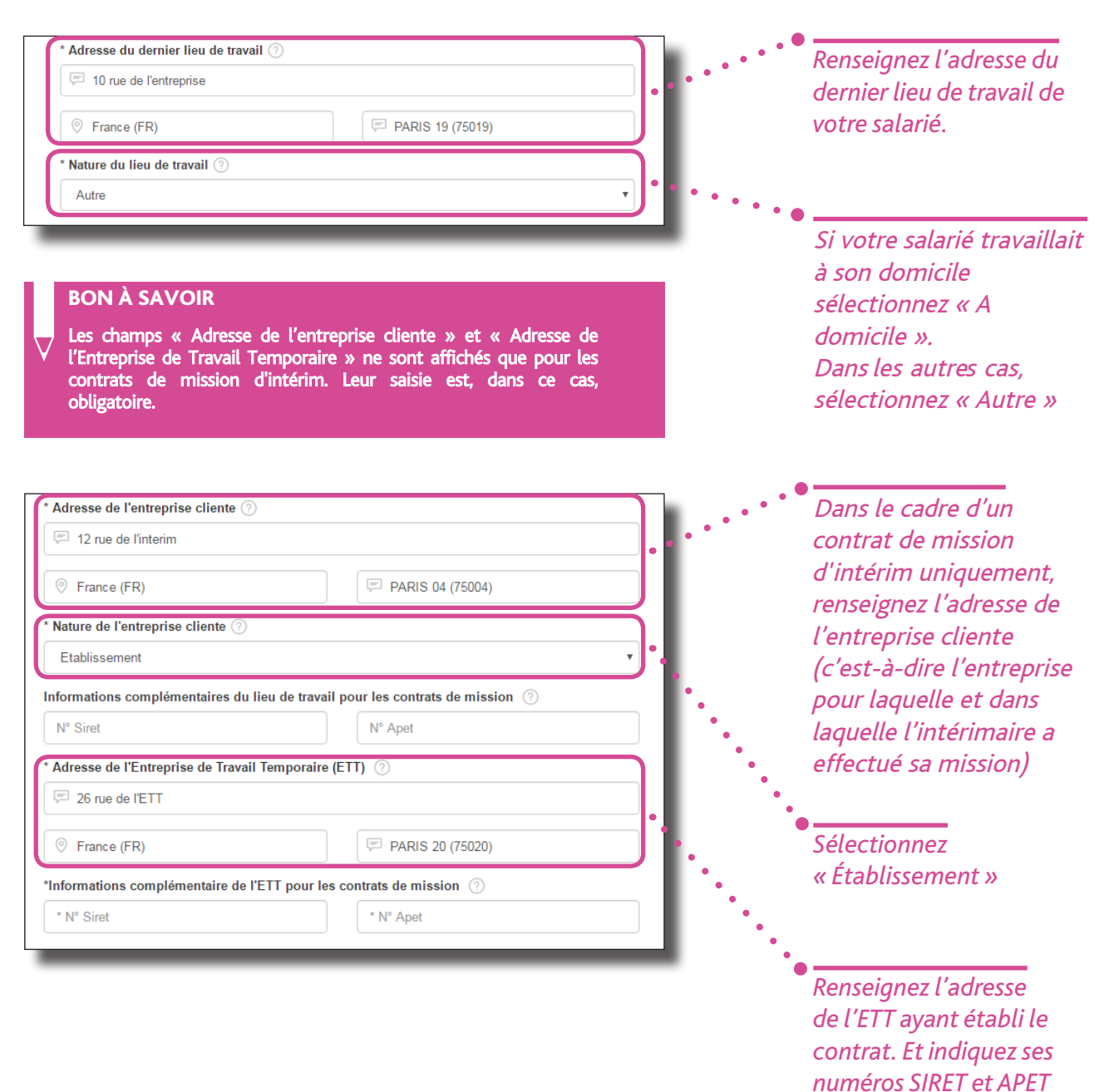

### ÉTAPE 2 : CONTRAT RUPTURE DU CONTRAT

Sélectionnez le motif de rupture du contrat.

*En fonction du motif de rupture choisi, certains champs s'afficheront afin de vous demander des informations complémentaires.* 

*C'est notamment le cas pour les licenciements où les dates de licenciement et de notification de la rupture peuvent vous être demandées.* 

Dans le cadre d'un CSP, vous devrez renseigner la durée du préavis et le montant de l'indemnité CSP. <u>Il en va de même si le motif de rupture est "rupture d'un commun accord pour entrée en PAP", pour</u> ce qui est de la durée du préavis.

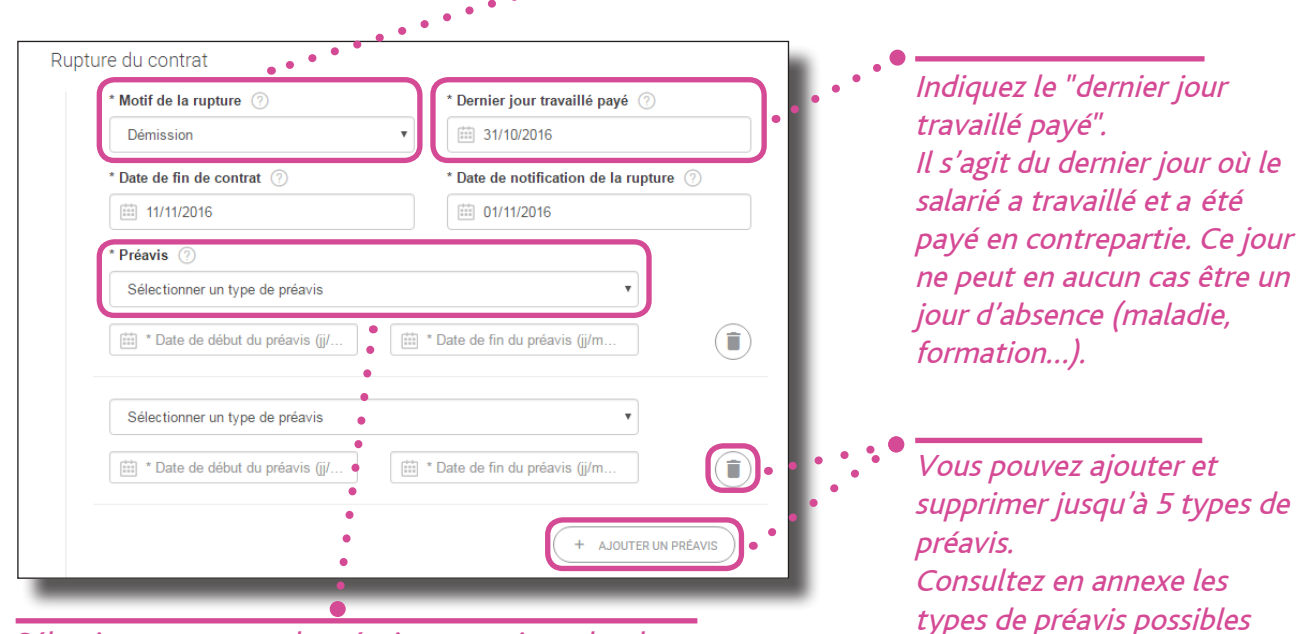

## *Sélectionnez un type de préavis et renseigner les dates correspondantes.*

*Si aucun prévis n'a été convenu, sélectionnez « Pas de préavis applicable ».* 

#### **BON À SAVOIR**

- Les valeurs de la liste "motif de rupture" dépendent de la nature du contrat.
- La date de notification de la rupture n'est affichée que pour les contrats de nature « CDI ».
- La date de notification de la rupture n'est obligatoire que pour les motifs de rupture : licenciement suite à liquidation judiciaire ou à redressement judiciaire, licenciement suite à fermeture définitive de l'établissement, licenciement pour motif économique, licenciement pour fin de chantier ou d'opération, licenciement pour autre motif, autre fin de contrat pour motif économique, fin de période d'essai à l'initiative de l'employeur, rupture anticipée d'un CDD, d'un contrat d'apprentissage ou d'un contrat de mission à l'initiative de l'employeur, prise d'acte de la rupture de contrat de travail, démission, résiliation judiciaire du contrat de travail, rupture de contrat de travail ou d'un contrat de mission pour force majeure ou fait du prince, licenciement pour faute grave, licenciement pour faute lourde, licenciement pour force majeure, rupture anticipée d'un contrat de travail ou d'un contrat de mission pour faute grave, rupture anticipée du contrat de travail ou d'un contrat de travail ou d'un contrat de mission suite à fermeture de l'établissement, licenciement du collaborateur parlementaire, rupture amiable dans le cadre d'un congé de mobilité, licenciement pour motif spécifique, rupture d'un commun accord pour entrée en PAP, rupture conventionnelle collective et licenciement pour inaptitude constatée par le médecin du travail.

par motif de rupture.

- La date de signature de la convention de rupture n'est demandée que si le motif de rupture est "Rupture conventionnel", "Rupture conventionnel collective", "rupture amiable dans le cadre d'un congé de mobilité" et "rupture dans le cadre d'un accord de performance collective".
- La date de licenciement ne s'affiche que dans les cas de motif de rupture suivant : Licenciement suite à liquidation judiciaire ou à redressement judiciaire, licenciement suite à fermeture définitive de l'établissement, licenciement pour motif économique, licenciement pour fin de chantier ou d'opération, licenciement pour autre motif, licenciement pour faute grave, licenciement pour faute lourde, licenciement pour inaptitude physique d'origine non professionnelle, licenciement pour inaptitude physique d'origine professionnelle, licenciement suite à décision d'une autorisé administrative et licenciement du collaborateur parlementaire.

• La liste des types de préavis saisissables dépend du motif de fin de contrat.

### ÉTAPE 2 : CONTRAT TYPE D'ASSURANCE CHÔMAGE

BON À SAVOIR

Cette sous-étape n'est affichée que pour les employeurs du secteur public et les employeurs privés sous certaines conditions

| ype d'adhésion à l'assurance chômage                                                                                                    | ••• Sélectionnez le statut de                                                 |
|----------------------------------------------------------------------------------------------------|-------------------------------------------------------------------------------|
| * Statut d'emploi du salarié ⑦                                                                                                    | • votre salarié : « titulaire                                                 |
|                                                                                                    | de la fonction publique .<br>« stagiaire » ou « pop                           |
| Adhésion aux régimes particulier pour les emplois "aidés" (CES, apprentis, emplois jeunes)                                                                                                    | titulaire de la fonction                                                      |
| Convention de gestion ⑦                                                                                                    | publique »                                                                    |
|                                                                                                    |                                                                               |
| $\checkmark$                                                                                                    | •                                                                             |
| Convention de gestion ⑦                                                                                                    | • Si vous avez conclu                                                         |
|                                                                                                    | • une convention de                                                           |
| * Numéro de convention de gestion   * Code d'affectation / Etablissement finan                                                                                                    | renseigner les                                                                |
|                                                                                                    |                                                                               |
| * Numero interne du salane                                                                                                    | numéros demandés                                                              |
| * Numero interne du salane                                                                                                    | numéros demandés                                                              |
| Numero interne du salane     Nature du contrat : Contrat à durée indéterminée Contrat à durée déte                                                                                                    | numéros demandés<br>erminée                                                   |
| Numero interne du salane     Nature du contrat : Contrat à durée indéterminée contrat à durée déte     Contrat de type particulier : apprentissage professionnalisation CUI-CIE                                                                                                    | <i>numéros demandés</i><br>erminée                                            |
| <ul> <li>Nature du contrat : contrat à durée indéterminée contrat à durée déte</li> <li>Contrat de type particulier : apprentissage professionnalisation CUI-CIE</li> <li> emploi d'avenir autre :</li> </ul>                                                                                                    | <i>numéros demandés</i><br>erminée<br>CUI-CAE 🛄 contrat d'engagement éducatif |
| <ul> <li>Nature du contrat : contrat à durée indéterminée contrat à durée déte</li> <li>Contrat de type particulier : apprentissage professionnalisation CUI-CIE</li> <li>Périodes de suspension du contrat de travail :</li> </ul>                                                                                                    | <i>numéros demandés</i><br>erminée<br>CUI-CAE ] contrat d'engagement éducatif |
| <ul> <li>Nature du contrat : contrat à durée indéterminée contrat à durée déte</li> <li>Contrat de type particulier : apprentissage professionnalisation CUI-CIE</li> <li>Périodes de suspension du contrat de travail :</li> </ul>                                                                                                    | numéros demandés<br>erminée<br>CUI-CAE ] contrat d'engagement éducatif        |
| <ul> <li>Nature du contrat : contrat à durée indéterminée contrat à durée déte</li> <li>Contrat de type particulier : apprentissage professionnalisation CUI-CIE</li> <li>emploi d'avenir autre :</li></ul>                                                                                                    | ruméros demandés erminée CUI-CAE contrat d'engagement éducatif                |
| <ul> <li>Nature du contrat : contrat à durée indéterminée contrat à durée déte</li> <li>Contrat de type particulier : apprentissage professionnalisation CUI-CIE</li> <li>emploi d'avenir autre :</li> <li>Périodes de suspension du contrat de travail : <ul> <li>Congé sabbatique du</li> <li>Congé sans solde et assimilé du</li> </ul> </li> </ul> | erminée         CUI-CAE       contrat d'engagement éducatif                   |

#### BON À SAVOIR

Si vous êtes un employeur privé vous accédez au service depuis l'onglet « Vos fins de contrat de travail ». Si votre salarié a bénéficié d'une période de suspension de son contrat de travail (période pendant laquelle aucun salaire ne lui a été versé, son contrat étant suspendu). Ne pas déclarer ici les absences du salarié pour maladie, congé payé, RTT et les absences injustifiées.

Attention à ne pas confondre le congé sans solde et les absences injustifiées, les congés payés, les RTT... Le congé sans solde est un congé pour convenance personnelle, soumis à accord de l'entreprise : le salarié est totalement libre de l'utiliser à des fins personnelles (faire du sport, un voyage, s'occuper de ses enfants, ...) ou professionnelles (créer une entreprise, exercer une autre activité professionnelle,...). Durant ce congé, le salarié ne bénéficie d'aucune rémunération de la part de son employeur.

L'absence injustifiée est définie comme une absence non autorisée par l'employeur ou ne pouvant être justifiée par aucun motif valable ou document officiel.

### ÉTAPE 3 : SALAIRES ET PRIMES

.

Heure

Heure

Heure

Heure

Heure

Heure

Heure

Heure

Heure

Heure

Heure

.

Temps non payé

Temps travaillé

h

h

h

h

ħ

h

h

150 <u>h</u>

150

150 <u>h</u>

Salaire brut

mensuel so au RAC

2500

2500

2500

2500

2500

2500

2500

2500

Heure 2500

€ 5 %

€

€ 5 %

€

€ 5 %

€ 5

€

€

€

€

€

€

Taux d'abattement

%

%

%

%

%

%

%

%

5

P

2

9

•

P

•

ē

\*

P

V

9

7

P

V

=

2

P

¥

P

\*

Les périodes d'emploi sont automatiquement complétées en fonction des dates de début de contrat et du dernier jour travaillé et payé saisies en étape 2. <u>Elles restent modifiables si vous le</u> souhaitez.

.

ate de paie

30/01/2016

···· 29/02/2016

···· 30/03/2016

30/06/2016

···· 30/08/2016

🕮 jj/mm/aaaa

🔅 jj/mm/aaaa

ij/mm/aaaa

iii 29/04/2016 150

🕮 30/05/2016 150 <u>h</u>

150

iii 30/07/2016 150 h

150

🕮 30/09/2016 150 <u>h</u>

Période

01/01/2016

···· 29/02/2016

01/03/2016

···· 31/03/2016

01/04/2016

····· 30/04/2016

iiii 30/06/2016
 iiiii 01/07/2016

····· 31/07/2016

31/08/2016

Début (ii/

🗰 Fin (jj/mm

Début (jj/

Fin (jj/mm/
 Début (jj/...

Renseignez les dates de paie pour chaque période, indiquez le temps travaillé en heures ou en jours, ainsi que le temps non payé en heures ou en jours. Le temps de travail non payé est à déclarer dès lors que votre salarié a été absent sur la période de salaire concernée (maladie, absence injustifiée...)

> Le taux d'abattement, si vous le renseignez, se répercute automatiquement sur les lignes suivantes ainsi que dans le tableau « Primes » et dans « le solde de tout compte » de l'étape 4.

*La flèche vous permet de recopier sur les lignes suivantes le temps travaillé, le temps non payé et le salaire brut.* 

*Vous pouvez saisir un commentaire de 150 caractères maximum. Celui-ci sera présent sur l'attestation papier que vous imprimerez à la fin de la saisie pour remise au salarié.* 

#### **BON À SAVOIR**

- La date de paiement de la prime correspond à la date où la prime a été versée.
- Les dates de période de couverture sont obligatoires pour les :
  - primes exceptionnelles liées à l'activité avec période de rattachement spécifique
  - primes liées à l'activité avec période de rattachement spécifique.
  - primes liées au rachat des jours de RTT avec période de rattachement spécifique.
- Une prime versée tous les mois doit être incluse dans les salaires de l'étape 3 (ex : prime d'ancienneté).

maximum.

### ÉTAPE 3 : SALAIRES ET PRIMES

Si vous avez versé une prime Si vous avez payé une ou plusieurs primes à votre salarié sélectionnez périodique (13ème mois par leur type dans la liste déroulante. 2 types de primes peuvent être saisis, les primes périodiques ou exceptionnelles (gratifications, primes exceptionnelles de production...)

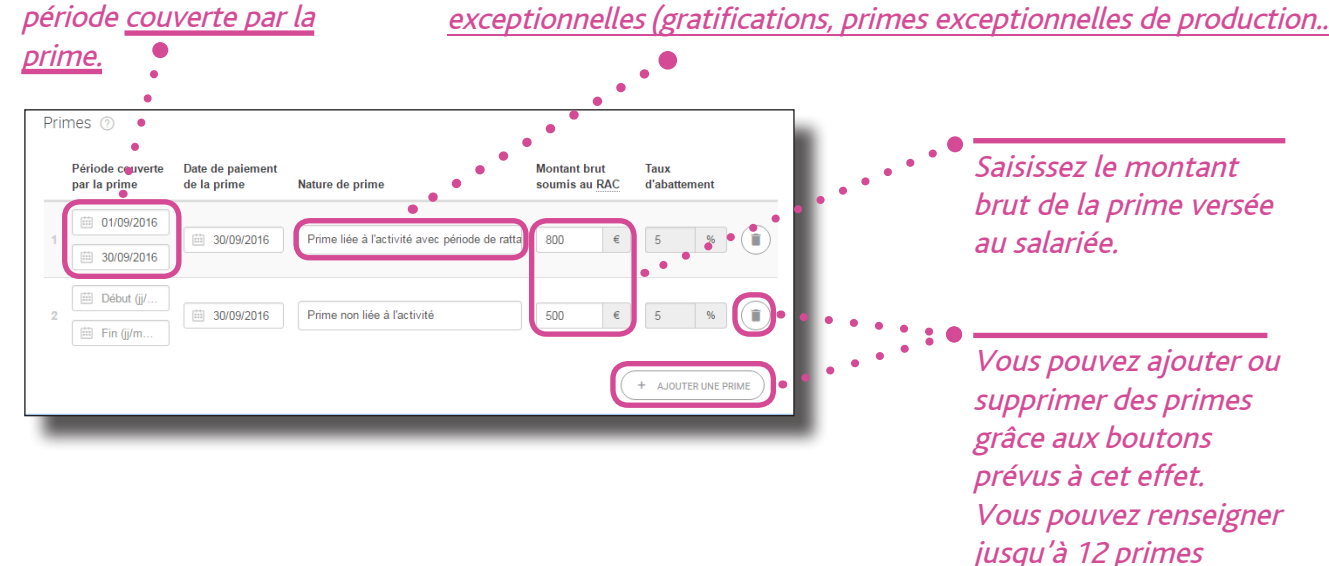

#### BON À SAVOIR

- La date de paiement de la prime correspond à la date où la prime a été versée.
- Les dates de période de couverture sont obligatoires pour les :
  - primes exceptionnelles liées à l'activité avec période de rattachement spécifique
  - primes liées à l'activité avec période de rattachement spécifique.
  - primes liées au rachat des jours de RTT avec période de rattachement spécifique.
- Une prime versée tous les mois doit être incluse dans les salaires de l'étape 3 (ex : prime d'ancienneté).

exemple), indiquez la

### ÉTAPE 4 : SOLDE DE TOUT COMPTE

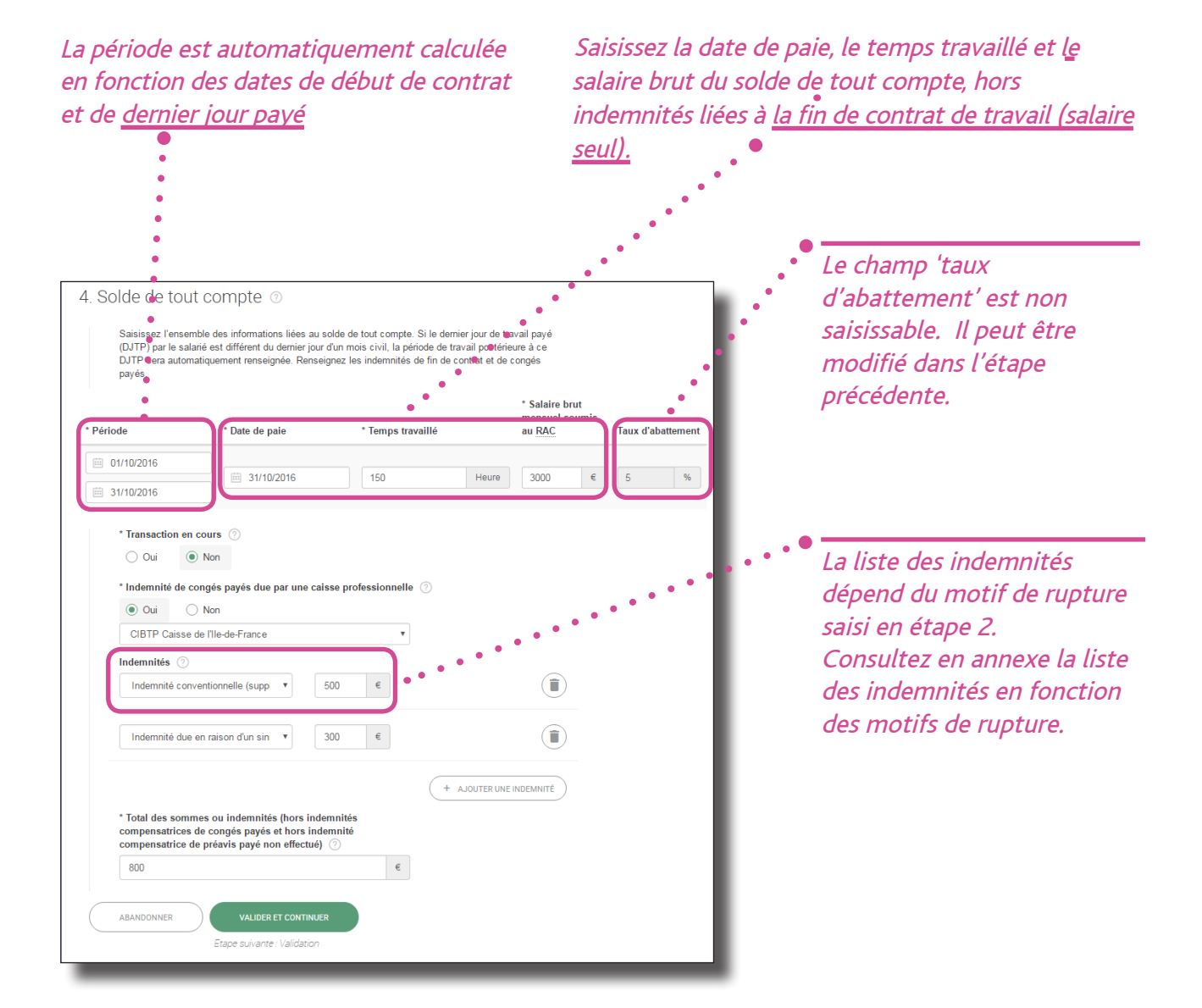

#### **BON À SAVOIR**

- Le champ « Transaction en cours » n'est affiché que pour les contrats « CDI ». Dans ce cas, la saisie est obligatoire. Si une transaction est en cours, la liste des indemnités ne propose pas d'indemnité transactionnelle.
- Le montant total des indemnités saisies est obligatoire. Le montant saisi doit être égal à la somme des montants des indemnités hors indemnités compensatrices de congés payés (ICCP) et indemnité compensatrice de préavis non effectué.
- Vous pouvez ajouter et supprimer des indemnités.

## ÉTAPE 5 : PRÉVISUALISATION

| 5. Validation                                                                                                    |                                                                                                    |
|----------------------------------------------------------------------------------------------------|----------------------------------------------------------------------------------------------------|
| Vérification de votre attestation ③                                                                                                    |                                                                                                    |
| Attrestation Nº 4677004386                                                                                                    |                                                                                                    |
| Rannel de vos coordonnées                                                                                                    |                                                                                                    |
| Advesse : condection in the condection of the condection of the co                                                                                                    | <ul> <li>L'étape 5 vous permet de visualiser<br/>rapidement les informations que vous avez</li> </ul>                                                                                                    |
| 1. Selarié<br>M. Prénom Nom<br>Bescritaant Farae<br>Missaare<br>Missaare<br>Missaa                                                                                                    | En cas d'erreur, cliquez sur les boutons<br>« modifier ». Vous serez redirigé vers l'étape<br>concernée                                                                                                    |
| PARIS 19 (7059)<br>France (FR)<br>Stati<br>Oxniers qualifiés et non qualifiés y compris ouvriers agricules<br>Non cade<br>Retraite complémentaire<br>Retraite complémentaire<br>Retraite complémentaire<br>Retraite complémentaire<br>Retraite complémentaire<br>Retraite complémentaire<br>Retraite complémentaire<br>Retraite qualifiés<br>Retraite complémentaire<br>Retraite complémentaire<br>Retraite<br>Retraite<br>Ret | <ul> <li>Avant de transmettre votre attestation,<br/>complétez le bloc signature.<br/>Le motif rappelé doit être identique à celui</li> </ul>                                                                                                    |
| 2. Emploi Contrat à durée indéterminée Contrat à durée indéterminée Contrat à durée indéterminée Contration durée indéterminée Contration durée indéterminée                                                                                                    | saisi en étape 2, sans quoi votre attestation ne<br>pourra être transmise.<br>En cas d'erreur constatée sur le motif de<br>rupture, retournez sur l'étape 2 pour le<br>modifier. Une modification du motif de<br>rupture, peut entrainer une ressaisie des<br>champs qui lui sont liés (type de préavis,<br>d'indemnités) |
| <ul> <li>a. Statistics et primers</li> <li>Barrow Same Same Same Same Same Same Same Same</li></ul>                                                                                                    |                                                                                                    |
| 4. Solde de tout compte         Sold de tout compte         Transformer         Sold         Bard         Bard                                                                                                    |                                                                                                    |
| Signature  Signature  Signature  Signature  Signature  Signature  Comptatie  Comptatie  Comptatie  Comptatie  Modif de la repture  Comptatie  Modif de la repture  Signature  Signature  Si                                                                                                    |                                                                                                    |
| Pani 22/11/2016                                                                                                    |                                                                                                    |
|                                                                                                    | Transmettez votre attestation à Pôle emploi                                                                                                    |

## ÉTAPE 5 : PRÉVISUALISATION

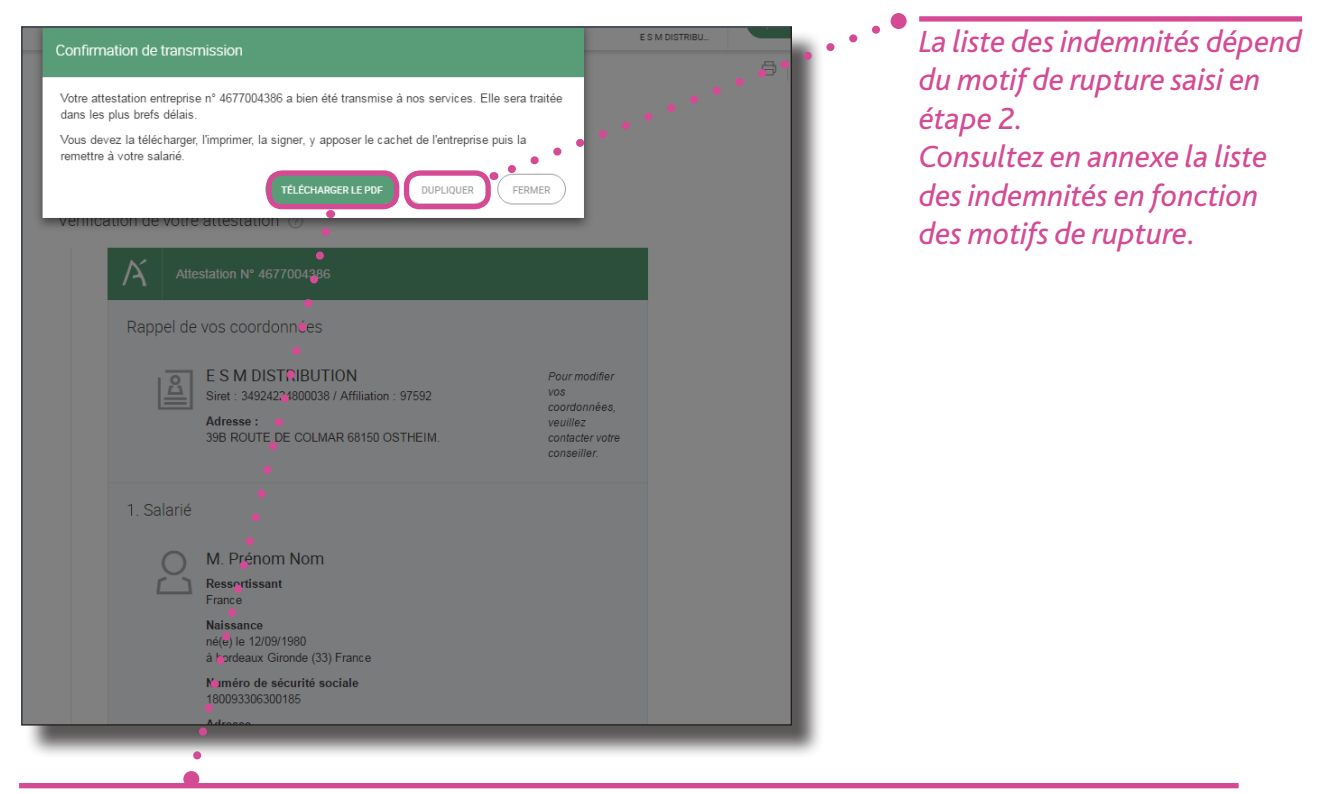

Une fois votre attestation transmise, cliquez sur « télécharger » pour générer l'attestation papier, que vous devrez obligatoirement, imprimer, signer et remettre à votre salarié. Vous pourrez également imprimer votre attestation directement depuis votre tableau de bord.

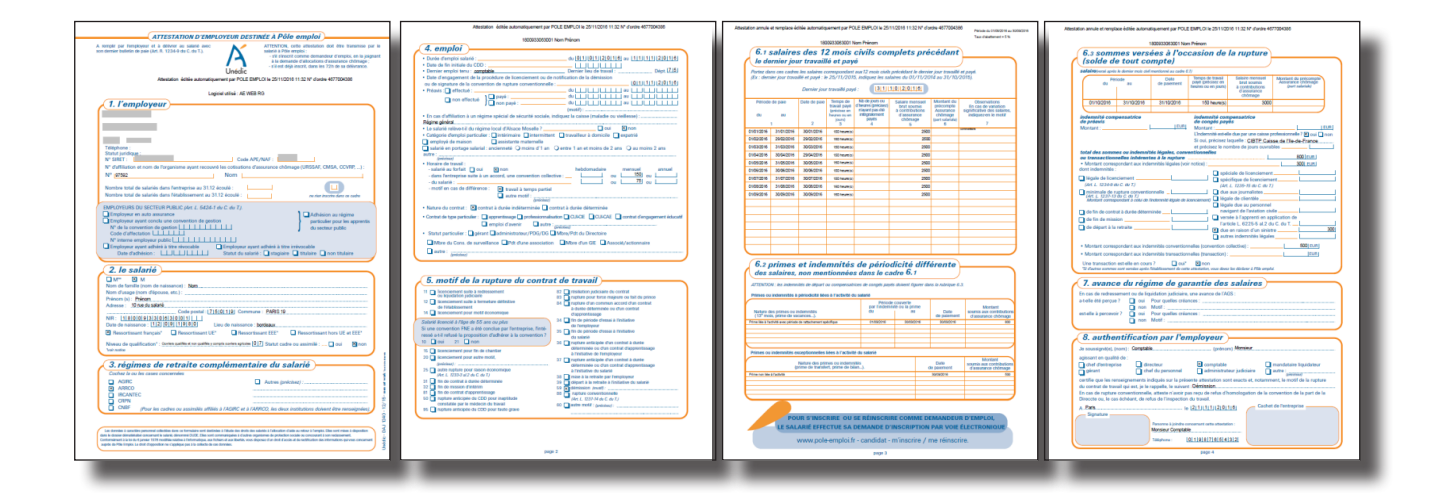

## **ANNEXES**

### **TYPE DE CONTRAT PARTICULIER**

## PAR NATURE DU CONTRAT (ÉTAPE 2)

| CONTRAT PARTICULIER                                                                                                    | NATURE DE CONTRAT |     |                      |                    |  |  |  |
|----------------------------------------------------------------------------------------------------|-------------------|-----|----------------------|--------------------|--|--|--|
|                                                                                                    | CDI               | CDD | Mission<br>d'intérim | CDI<br>intérimaire |  |  |  |
| CUI - Contrat Initiative Emploi                                                                                        | Oui               | Oui | Non                  | Non                |  |  |  |
| CUI - Contrat d'Accompagnement dans l'Emploi                                                                           | Oui               | Oui | Non                  | Non                |  |  |  |
| CUI - Contrat d'accès à l'emploi - DOM                                                                                 | Oui               | Oui | Non                  | Non                |  |  |  |
| Emploi d'avenir secteur marchand                                                                                       | Oui               | Oui | Non                  | Non                |  |  |  |
| Emploi d'avenir secteur non marchand                                                                                   | Oui               | Oui | Non                  | Non                |  |  |  |
| Contrat de Professionnalisation                                                                                        | Oui               | Oui | Non                  | Non                |  |  |  |
| Contrat d'apprentissage entreprises artisanales ou de<br>moins de 11 salariés (loi du 3 janvier 1979)                  | Oui               | Oui | Non                  | Oui                |  |  |  |
| Contrat d'apprentissage entreprises non inscrites au<br>répertoire des métiers d'au moins 11 salariés (loi de<br>1987) | Oui               | Oui | Non                  | Oui                |  |  |  |
| Contrat à durée déterminée pour les séniors                                                                            | Non               | Oui | Non                  | Non                |  |  |  |
| Contrat à durée déterminée d'insertion                                                                                 | Non               | Oui | Non                  | Non                |  |  |  |
| Contrat de génération                                                                                                  | Oui               | Non | Non                  | Non                |  |  |  |
| Contrat d'apprentissage secteur public (Loi de 1992)                                                                   | Oui               | Oui | Non                  | Non                |  |  |  |

## **ANNEXES**

## MOTIF DE RECOURS PAR TYPE DE CONTRAT (ÉTAPE 2)

|                                                                                                    | TYPE DE CONTRAT |     |                      |                |  |  |
|----------------------------------------------------------------------------------------------------|-----------------|-----|----------------------|----------------|--|--|
| MOTIF DE RECOURS                                                                                               | CDI             | CDD | Mission<br>d'intérim | CDI<br>intérim |  |  |
| Remplacement d'un salarié                                                                                      | Non             | Oui | Oui                  | Non            |  |  |
| Accroissement temporaire de l'activité de l'entreprise                                                         | Non             | Oui | Oui                  | Non            |  |  |
| Emplois à caractère saisonnier                                                                                 | Non             | Oui | Oui                  | Non            |  |  |
| Contrat vendanges                                                                                              | Non             | Oui | Oui                  | Non            |  |  |
| Contrat d'usage                                                                                                | Non             | Oui | Oui                  | Non            |  |  |
| Contrat à durée déterminée à objet défini                                                                      | Non             | Oui | Oui                  | Non            |  |  |
| Remplacement d'un chef d'entreprise                                                                            | Non             | Oui | Oui                  | Non            |  |  |
| Remplacement du chef d'une exploitation agricole                                                               | Non             | Oui | Oui                  | Non            |  |  |
| Recrutement de personnes sans emploi rencontrant des<br>difficultés sociales et professionnelles particulières | Non             | Oui | Oui                  | Non            |  |  |
| Complément de formation professionnelle au salarié                                                             | Non             | Oui | Oui                  | Non            |  |  |
| Formation professionnelle au salarié par la voie de<br>l'apprentissage                                         | Non             | Oui | Oui                  | Non            |  |  |
| Remplacement d'un salarié passé provisoirement à temps<br>partiel                                              | Non             | Oui | Oui                  | Non            |  |  |
| Attente de la suppression définitive du poste du salarié<br>ayant quitté définitivement l'entreprise           | Non             | Oui | Oui                  | Non            |  |  |

## MOTIF DE RUPTURE PAR TYPE DE CONTRAT 1/2 (ÉTAPE 2)

|                                                                                                    | NATURE DE CONTRAT |     |                      |                    |  |  |
|----------------------------------------------------------------------------------------------------|-------------------|-----|----------------------|--------------------|--|--|
| MOTIF DE RUPTURE                                                                                                    | CDI               | CDD | Mission<br>d'intérim | CDI<br>intérimaire |  |  |
| Licenciement suite à liquidation judiciaire ou à redressement judiciaire                                                     | Oui               | Non | Non                  | Oui                |  |  |
| Licenciement suite à fermeture définitive de<br>l'établissement                                                              | Oui               | Non | Non                  | Oui                |  |  |
| Licenciement pour motif économique                                                                                           | Oui               | Non | Non                  | Oui                |  |  |
| Licenciement pour fin de chantier ou d'opération                                                                             | Oui               | Non | Non                  | Non                |  |  |
| Licenciement pour autre motif                                                                                                | Oui               | Non | Non                  | Oui                |  |  |
| Autre fin de contrat pour motif économique                                                                                   | Oui               | Non | Non                  | Oui                |  |  |
| Rupture pour motif économique dans le cadre d'un contrat de sécurisation professionnelle CSP                                 | Oui               | Non | Non                  | Non                |  |  |
| Fin de contrat à durée déterminée ou fin d'accueil<br>occasionnel                                                            | Non               | Oui | Non                  | Non                |  |  |
| Fin de mission d'intérim                                                                                                    | Non               | Non | Oui                  | Non                |  |  |
| Rupture anticipée d'un CDD ou d'un contrat de mission en<br>cas d'inaptitude physique constatée par le médecin du<br>travail | Non               | Oui | Oui                  | Non                |  |  |
| Fin de période d'essai à l'initiative de l'employeur                                                                         | Oui               | Oui | Oui                  | Oui                |  |  |
| Fin de période d'essai à l'initiative du salarié                                                                             | Oui               | Oui | Oui                  | Oui                |  |  |
| Rupture anticipée d'un CDD, d'un contrat d'apprentissage<br>ou d'un contrat de mission à l'initiative de l'employeur         | Non               | Oui | Oui                  | Non                |  |  |
| Rupture anticipée d'un CDD, d'un contrat d'apprentissage<br>ou d'un contrat de mission à l'initiative du salarié             | Non               | Oui | Oui                  | Non                |  |  |
| Mise à la retraite par l'employeur                                                                                           | Oui               | Oui | Oui                  | Oui                |  |  |
| Départ à la retraite à l'initiative du salarié                                                                               | Oui               | Oui | Oui                  | Oui                |  |  |
| Rupture conventionnelle                                                                                                    | Oui               | Non | Non                  | Oui                |  |  |

## ANNEXES

## MOTIF DE RUPTURE PAR TYPE DE CONTRAT 2/2 (ÉTAPE 2)

|                                                                                                    | NATURE DE CONTRAT |     |                      |                    |  |  |
|----------------------------------------------------------------------------------------------------|-------------------|-----|----------------------|--------------------|--|--|
| MOTIF DE RUPTURE                                                                                             | CDI               | CDD | Mission<br>d'intérim | CDI<br>intérimaire |  |  |
| Prise d'acte de la rupture de contrat de travail                                                             | Oui               | Oui | Oui                  | Oui                |  |  |
| Démission                                                                                                    | Oui               | Non | Non                  | Oui                |  |  |
| Décès de l'employeur ou internement                                                                          | Oui               | Oui | Oui                  | Oui                |  |  |
| Décès du salarié / rupture force majeure                                                                     | Oui               | Oui | Oui                  | Oui                |  |  |
| Fin de contrat d'apprentissage                                                                               | Oui               | Oui | Non                  | Non                |  |  |
| Résiliation judiciaire du contrat de travail                                                                 | Oui               | Oui | Oui                  | Oui                |  |  |
| Rupture de contrat de travail ou d'un contrat de mission<br>pour force majeure ou fait du prince             | Oui               | Oui | Oui                  | Oui                |  |  |
| Rupture d'un commun accord du CDD, du contrat<br>d'apprentissage ou d'un contrat de mission                  | Non               | Oui | Oui                  | Non                |  |  |
| Licenciement convention CATS                                                                                 | Oui               | Non | Non                  | Oui                |  |  |
| Licenciement pour faute grave                                                                                | Oui               | Non | Non                  | Oui                |  |  |
| Licenciement pour faute lourde                                                                               | Oui               | Non | Non                  | Oui                |  |  |
| Licenciement pour force majeure                                                                              | Oui               | Non | Non                  | Oui                |  |  |
| Licenciement pour inaptitude physique d'origine non professionnelle                                          | Oui               | Non | Non                  | Oui                |  |  |
| Licenciement pour inaptitude physique d'origine professionnelle                                              | Oui               | Non | Non                  | Oui                |  |  |
| Licenciement suite à décision d'une autorité<br>administrative                                               | Oui               | Non | Non                  | Oui                |  |  |
| Rupture anticipée du contrat de travail pour arrêt de<br>tournage                                            | Non               | Oui | Oui                  | Non                |  |  |
| Rupture anticipée du contrat de travail ou d'un contrat de mission pour faute grave                          | Non               | Oui | Oui                  | Non                |  |  |
| Rupture anticipée du contrat de travail ou d'un contrat de mission pour faute lourde                         | Non               | Oui | Oui                  | Non                |  |  |
| Rupture anticipée d'un contrat de travail ou d'un contrat<br>de mission suite à fermeture de l'établissement | Non               | Oui | Oui                  | Non                |  |  |

## 20 GUIDE DE SAISIE EN LIGNE DE L'ATTESTATION EMPLO TYPE DE PRÉAVIS PAR MOTIF DE RUPTURE (ÉTAPE 2)

|                                                                                                    | MOTIF DE RUPTURE                                              |                                                        |                            |                           |  |  |  |  |
|----------------------------------------------------------------------------------------------------|---------------------------------------------------------------|--------------------------------------------------------|----------------------------|---------------------------|--|--|--|--|
| TYPE DE PRÉAVIS                                                                                         | Fin<br>de période d'essai à<br>l'initiative de<br>l'employeur | Fin<br>de période d'essai à<br>l'initiative du salarié | Rupture<br>conventionnelle | Tout autre motif<br>(CDI) |  |  |  |  |
| Préavis effectué et payé                                                                                | Non                                                           | Non                                                    | Non                        | Oui                       |  |  |  |  |
| Préavis non effectué et payé                                                                            | Non                                                           | Non                                                    | Non                        | Oui                       |  |  |  |  |
| Préavis non effectué et non payé                                                                        | Non                                                           | Non                                                    | Non                        | Oui                       |  |  |  |  |
| Préavis non effectué non payé<br>dans le cadre d'un contrat de<br>sécurisation professionnelle<br>(CSP) | Non                                                           | Non                                                    | Non                        | Oui                       |  |  |  |  |
| Préavis non effectué et payé<br>dans le cadre d'un congé de<br>reclassement                             | Non                                                           | Non                                                    | Non                        | Oui                       |  |  |  |  |
| Préavis non effectué et payé<br>dans le cadre d'un congé de<br>mobilité                                 | Non                                                           | Non                                                    | Non                        | Oui                       |  |  |  |  |
| Délai de prévenance                                                                                     | Oui                                                           | Oui                                                    | Non                        | Non                       |  |  |  |  |
| Pas de clause de préavis<br>applicable                                                                  | Oui                                                           | Oui                                                    | Oui                        | Oui                       |  |  |  |  |

#### GUIDE DE SAISIE EN LIGNE DE L'ATTESTATION EMPLOYEUR PÔLE EMPLOI

#### TYPE D'INDEMNITÉ PAR MOTIF DE RUPTURE 1/3 (ÉTAPE 4)

|                                                                                                | NATURE DE CONTRAT                                                                 |                                                                    |                                       |                                                        |                                  |                                                  |                                                                                                    |                                                                         |                             |                                                                                                    |                                                            |                                                     |
|------------------------------------------------------------------------------------------------|-----------------------------------------------------------------------------------|--------------------------------------------------------------------|---------------------------------------|--------------------------------------------------------|----------------------------------|--------------------------------------------------|----------------------------------------------------------------------------------------------------|-------------------------------------------------------------------------|-----------------------------|----------------------------------------------------------------------------------------------------|------------------------------------------------------------|-----------------------------------------------------|
| TYPE D'INDEMNITÉ                                                                               | Licenciement suite à<br>liquidation judiciaire<br>ou à redressement<br>judiciaire | Licenciement suite à<br>fermeture définitive de<br>l'établissement | Licenciement pour<br>motif économique | Licenciement pour fin<br>de chantier ou<br>d'opération | Licenciement pour<br>autre motif | Autre fin de contrat<br>pour motif<br>économique | Rupture pour motif<br>économique dans le<br>cadre<br>d'un contrat de<br>sécurisation<br>professionnelle CSP | Fin de contrat à<br>durée déterminée ou<br>fin d'accueil<br>occasionnel | Fin de mission<br>d'intérim | Rupture anticipée<br>d'un CDD ou d'un<br>contrat de mission en<br>cas d'inaptitude<br>physique constatée<br>par le médecin<br>du travail | Fin de période d'essai<br>à l'initiative de<br>l'employeur | Fin de période d'essai i<br>l'initiative du salarié |
| Indemnité spécifique de rupture conventionnelle                                                | Non                                                                               | Non                                                                | Non                                   | Non                                                    | Non                              | Non                                              | Non                                                                                                    | Non                                                                     | Non                         | Non                                                                                                    | Non                                                        | Non                                                 |
| Indemnité versée à l'occasion de la cessation forcée des<br>fonctions des mandataires sociaux  | Oui                                                                               | Oui                                                                | Oui                                   | Oui                                                    | Oui                              | Oui                                              | Oui                                                                                                    | Oui                                                                     | Oui                         | Oui                                                                                                    | Oui                                                        | Non                                                 |
| Indemnité légale de mise à la retraite par l'employeur                                         | Non                                                                               | Non                                                                | Non                                   | Non                                                    | Non                              | Non                                              | Non                                                                                                    | Non                                                                     | Non                         | Non                                                                                                    | Non                                                        | Non                                                 |
| indemnité conventionnelle de mise à la retraite par<br>l'employeur                             | Non                                                                               | Non                                                                | Non                                   | Non                                                    | Non                              | Non                                              | Non                                                                                                    | Non                                                                     | Non                         | Non                                                                                                    | Non                                                        | Non                                                 |
| Indemnité légale de départ à la retraite du salarié                                            | Non                                                                               | Non                                                                | Non                                   | Non                                                    | Non                              | Non                                              | Non                                                                                                    | Non                                                                     | Non                         | Non                                                                                                    | Non                                                        | Non                                                 |
| indemnité conventionnelle de départ à la retraite du salarié                                   | Non                                                                               | Non                                                                | Non                                   | Non                                                    | Non                              | Non                                              | Non                                                                                                    | Non                                                                     | Non                         | Non                                                                                                    | Non                                                        | Non                                                 |
| Indemnité légale de licenciement                                                               | Oui                                                                               | Oui                                                                | Oui                                   | Oui                                                    | Oui                              | Oui                                              | Oui                                                                                                    | Non                                                                     | Non                         | Non                                                                                                    | Non                                                        | Non                                                 |
| indemnité légale supplémentaire de licenciement                                                | Oui                                                                               | Oui                                                                | Oui                                   | Oui                                                    | Oui                              | Oui                                              | Oui                                                                                                    | Non                                                                     | Non                         | Non                                                                                                    | Non                                                        | Non                                                 |
| Indemnité légale spéciale de licenciement                                                      | Oui                                                                               | Oui                                                                | Oui                                   | Oui                                                    | Oui                              | Oui                                              | Oui                                                                                                    | Non                                                                     | Non                         | Non                                                                                                    | Non                                                        | Non                                                 |
| Indemnité légale spécifique de licenciement                                                    | Oui                                                                               | Oui                                                                | Oui                                   | Oui                                                    | Oui                              | Oui                                              | Oui                                                                                                    | Non                                                                     | Non                         | Non                                                                                                    | Non                                                        | Non                                                 |
| Indemnité légale de fin de CDD                                                                 | Non                                                                               | Non                                                                | Non                                   | Non                                                    | Non                              | Non                                              | Non                                                                                                    | Oui                                                                     | Non                         | Oui                                                                                                    | Non                                                        | Non                                                 |
| Indemnité légale de fin de mission                                                             | Non                                                                               | Non                                                                | Non                                   | Non                                                    | Non                              | Non                                              | Non                                                                                                    | Non                                                                     | Oui                         | Non                                                                                                    | Non                                                        | Non                                                 |
| Indemnité légale due aux journalistes                                                          | Oui                                                                               | Oui                                                                | Oui                                   | Oui                                                    | Oui                              | Oui                                              | Oui                                                                                                    | Oui                                                                     | Oui                         | Oui                                                                                                    | Non                                                        | Non                                                 |
| Indemnité légale de clientèle                                                                  | Oui                                                                               | Oui                                                                | Oui                                   | Oui                                                    | Oui                              | Oui                                              | Oui                                                                                                    | Oui                                                                     | Oui                         | Oui                                                                                                    | Non                                                        | Non                                                 |
| Indemnité légale due au personnel naviguant de<br>l'aviation civile                            | Oui                                                                               | Oui                                                                | Oui                                   | Oui                                                    | Oui                              | Oui                                              | Oui                                                                                                    | Oui                                                                     | Oui                         | Oui                                                                                                    | Non                                                        | Non                                                 |
| Indemnité légale versée à l'apprenti                                                           | Non                                                                               | Non                                                                | Non                                   | Non                                                    | Non                              | Non                                              | Non                                                                                                    | Non                                                                     | Non                         | Non                                                                                                    | Non                                                        | Non                                                 |
| Dommages et intérêts dus à un CDD ou à une rupture de<br>période d'essai (délai de prévenance) | Non                                                                               | Non                                                                | Non                                   | Non                                                    | Non                              | Non                                              | Non                                                                                                    | Non                                                                     | Non                         | Non                                                                                                    | Oui                                                        | Non                                                 |
| Indemnité due en raison d'un sinistre                                                          | Oui                                                                               | Oui                                                                | Oui                                   | Oui                                                    | Oui                              | Oui                                              | Oui                                                                                                    | Oui                                                                     | Oui                         | Oui                                                                                                    | Oui                                                        | Oui                                                 |
| Indemnité suite à clause de non concurrence                                                    | Oui                                                                               | Oui                                                                | Oui                                   | Oui                                                    | Oui                              | Oui                                              | Oui                                                                                                    | Oui                                                                     | Oui                         | Oui                                                                                                    | Oui                                                        | Oui                                                 |
| Indemnité compensatrice de congés payés                                                        | Oui                                                                               | Oui                                                                | Oui                                   | Oui                                                    | Oui                              | Oui                                              | Oui                                                                                                    | Oui                                                                     | Oui                         | Oui                                                                                                    | Oui                                                        | Oui                                                 |
| Indemnité conventionnelle (supplémentaire aux<br>indemnités légales)                           | Oui                                                                               | Oui                                                                | Oui                                   | Oui                                                    | Oui                              | Oui                                              | Oui                                                                                                    | Oui                                                                     | Oui                         | Oui                                                                                                    | Oui                                                        | Oui                                                 |
| Indemnité transactionnelle                                                                     | Oui                                                                               | Oui                                                                | Oui                                   | Oui                                                    | Oui                              | Oui                                              | Oui                                                                                                    | Oui                                                                     | Oui                         | Oui                                                                                                    | Oui                                                        | Oui                                                 |
| Indemnité compensatrice de préavis payé non effectué                                           | Oui                                                                               | Oui                                                                | Oui                                   | Oui                                                    | Oui                              | Oui                                              | Oui                                                                                                    | Non                                                                     | Non                         | Non                                                                                                    | Non                                                        | Non                                                 |
| Indemnité compensatrice des droits acquis dans le cadre<br>d'un compte épargne temps           | Oui                                                                               | Oui                                                                | Oui                                   | Oui                                                    | Oui                              | Oui                                              | Oui                                                                                                    | Oui                                                                     | Oui                         | Oui                                                                                                    | Oui                                                        | Oui                                                 |
| Indemnité compensatrice de préavis pour inaptitude<br>suite AT ou Maladie Professionnelle      | Non                                                                               | Non                                                                | Non                                   | Non                                                    | Non                              | Non                                              | Non                                                                                                    | Non                                                                     | Non                         | Oui                                                                                                    | Non                                                        | Non                                                 |
| Indemnité forfaitaire de conciliation prud'homale                                              | Oui                                                                               | Oui                                                                | Oui                                   | Oui                                                    | Oui                              | Oui                                              | Non                                                                                                    | Non                                                                     | Non                         | Non                                                                                                    | Non                                                        | Non                                                 |

21

#### GUIDE DE SAISIE EN LIGNE DE L'ATTESTATION EMPLOYEUR PÔLE EMPLOI

#### TYPE D'INDEMNITÉ PAR MOTIF DE RUPTURE 2/3 (ÉTAPE 4)

|                                                                                                |                                                                                                    |                                                                                                    |                                       |                                                   |                                                             | NATURE DE                                              | E CONTRAT |                                           |                                             |                                   |                                                 |                                                                                                    |
|------------------------------------------------------------------------------------------------|----------------------------------------------------------------------------------------------------|----------------------------------------------------------------------------------------------------|---------------------------------------|---------------------------------------------------|-------------------------------------------------------------|--------------------------------------------------------|-----------|-------------------------------------------|---------------------------------------------|-----------------------------------|-------------------------------------------------|----------------------------------------------------------------------------------------------------|
| TYPE D'INDEMNITÉ                                                                               | Rupture anticipée<br>d'un CDD,<br>d'un contrat<br>d'apprentissage ou<br>d'un contrat de<br>mission à l'initiative<br>de l'employeur | Rupture anticipée d'un<br>CDD,<br>d'un contrat<br>d'apprentissage ou<br>d'un contrat<br>de mission à<br>l'initiative du salarié | Mise à la retraite par<br>l'employeur | Départ à la retraite à<br>l'initiative du salarié | Rupture<br>conventionnelle<br>individuelle ou<br>collective | Prise d'acte de la<br>rupture de contrat de<br>travail | Démission | Décès<br>de l'employeur ou<br>internement | Décès du salarié /<br>rupture force majeure | Fin de contrat<br>d'apprentissage | Résiliation judiciaire<br>du contrat de travail | Rupture de contrat de<br>travail ou d'un contrat<br>de mission pour force<br>majeure ou fait du<br>prince |
| Indemnité spécifique de rupture conventionnelle                                                | Non                                                                                                    | Non                                                                                                    | Non                                   | Non                                               | Oui                                                         | Non                                                    | Non       | Non                                       | Non                                         | Non                               | Non                                             | Non                                                                                                    |
| Indemnité versée à l'occasion de la cessation forcée des<br>fonctions des mandataires sociaux  | Oui                                                                                                    | Non                                                                                                    | Oui                                   | Non                                               | Non                                                         | Non                                                    | Non       | Oui                                       | Oui                                         | Non                               | Oui                                             | Oui                                                                                                    |
| Indemnité légale de mise à la retraite par l'employeur                                         | Non                                                                                                    | Non                                                                                                    | Oui                                   | Non                                               | Non                                                         | Non                                                    | Non       | Non                                       | Non                                         | Non                               | Non                                             | Non                                                                                                    |
| Indemnité conventionnelle de mise à la retraite par<br>l'employeur                             | Non                                                                                                    | Non                                                                                                    | Oui                                   | Non                                               | Non                                                         | Non                                                    | Non       | Non                                       | Non                                         | Non                               | Non                                             | Non                                                                                                    |
| Indemnité légale de départ à la retraite du salarié                                            | Non                                                                                                    | Non                                                                                                    | Non                                   | Oui                                               | Non                                                         | Non                                                    | Non       | Non                                       | Non                                         | Non                               | Non                                             | Non                                                                                                    |
| Indemnité conventionnelle de départ à la retraite du salarié                                   | Non                                                                                                    | Non                                                                                                    | Non                                   | Oui                                               | Non                                                         | Non                                                    | Non       | Non                                       | Non                                         | Non                               | Non                                             | Non                                                                                                    |
| Indemnité légale de licenciement                                                               | Non                                                                                                    | Non                                                                                                    | Non                                   | Non                                               | Non                                                         | Non                                                    | Non       | Non                                       | Non                                         | Non                               | Oui                                             | Non                                                                                                    |
| indemnité légale supplémentaire de licenciement                                                | Non                                                                                                    | Non                                                                                                    | Non                                   | Non                                               | Non                                                         | Non                                                    | Non       | Non                                       | Non                                         | Non                               | Oui                                             | Non                                                                                                    |
| Indemnité légale spéciale de licenciement                                                      | Non                                                                                                    | Non                                                                                                    | Non                                   | Non                                               | Non                                                         | Non                                                    | Non       | Non                                       | Non                                         | Non                               | Oui                                             | Non                                                                                                    |
| indemnité légale spécifique de licenciement                                                    | Non                                                                                                    | Non                                                                                                    | Non                                   | Non                                               | Non                                                         | Non                                                    | Non       | Non                                       | Non                                         | Non                               | Oui                                             | Non                                                                                                    |
| Indemnité légale de fin de CDD                                                                 | Oui                                                                                                    | Non                                                                                                    | Non                                   | Non                                               | Non                                                         | Non                                                    | Non       | Non                                       | Non                                         | Non                               | Oui                                             | Oui                                                                                                    |
| Indemnité légale de fin de mission                                                             | Oui                                                                                                    | Non                                                                                                    | Non                                   | Non                                               | Non                                                         | Non                                                    | Non       | Non                                       | Non                                         | Non                               | Non                                             | Oui                                                                                                    |
| Indemnité légale due aux journalistes                                                          | Oui                                                                                                    | Non                                                                                                    | Oui                                   | Oui                                               | Oui                                                         | Oui                                                    | Oui       | Oui                                       | Oui                                         | Oui                               | Oui                                             | Oui                                                                                                    |
| Indemnité légale de clientèle                                                                  | Oui                                                                                                    | Non                                                                                                    | Oui                                   | Oui                                               | Oui                                                         | Oui                                                    | Non       | Oui                                       | Oui                                         | Oui                               | Oui                                             | Oui                                                                                                    |
| Indemnité légale due au personnel naviguant de<br>l'aviation civile                            | Oui                                                                                                    | Non                                                                                                    | Oui                                   | Oui                                               | Oui                                                         | Oui                                                    | Non       | Oui                                       | Oui                                         | Oui                               | Oui                                             | Oui                                                                                                    |
| Indemnité légale versée à l'apprenti                                                           | Oui                                                                                                    | Non                                                                                                    | Non                                   | Non                                               | Non                                                         | Oui                                                    | Non       | Non                                       | Non                                         | Oui                               | Non                                             | Non                                                                                                    |
| Dommages et intérêts dus à un CDD ou à une rupture de<br>période d'essai (délai de prévenance) | Oui                                                                                                    | Non                                                                                                    | Non                                   | Non                                               | Non                                                         | Non                                                    | Non       | Oui                                       | Non                                         | Non                               | Oui                                             | Oui                                                                                                    |
| Indemnité due en raison d'un sinistre                                                          | Oui                                                                                                    | Oui                                                                                                    | Oui                                   | Oui                                               | Oui                                                         | Oui                                                    | Oui       | Oui                                       | Oui                                         | Oui                               | Oui                                             | Oui                                                                                                    |
| Indemnité suite à clause de non concurrence                                                    | Oui                                                                                                    | Oui                                                                                                    | Oui                                   | Oui                                               | Oui                                                         | Oui                                                    | Oui       | Oui                                       | Oui                                         | Oui                               | Oui                                             | Oui                                                                                                    |
| Indemnité compensatrice de congés payés                                                        | Oui                                                                                                    | Oui                                                                                                    | Oui                                   | Oui                                               | Oui                                                         | Oui                                                    | Oui       | Oui                                       | Oui                                         | Oui                               | Oui                                             | Oui                                                                                                    |
| Indemnité conventionnelle (supplémentaire aux<br>indemnités légales)                           | Oui                                                                                                    | Oui                                                                                                    | Oui                                   | Oui                                               | Oui                                                         | Oui                                                    | Oui       | Oui                                       | Oui                                         | Oui                               | Oui                                             | Oui                                                                                                    |
| Indemnité transactionnelle                                                                     | Oui                                                                                                    | Oui                                                                                                    | Oui                                   | Oui                                               | Oui                                                         | Oui                                                    | Non       | Oui                                       | Oui                                         | Non                               | Oui                                             | Oui                                                                                                    |
| Indemnité compensatrice de préavis payé non effectué                                           | Non                                                                                                    | Non                                                                                                    | Non                                   | Non                                               | Oui                                                         | Non                                                    | Non       | Oui                                       | Non                                         | Non                               | Oui                                             | Non                                                                                                    |
| Indemnité compensatrice des droits acquis dans le cadre<br>d'un compte épargne temps           | Oui                                                                                                    | Oui                                                                                                    | Oui                                   | Oui                                               | Oui                                                         | Oui                                                    | Oui       | Oui                                       | Oui                                         | Non                               | Oui                                             | Oui                                                                                                    |
| Indemnité compensatrice de préavis pour inaptitude<br>suite AT ou Maladie Professionnelle      | Non                                                                                                    | Non                                                                                                    | Non                                   | Non                                               | Non                                                         | Non                                                    | Non       | Non                                       | Non                                         | Non                               | Non                                             | Non                                                                                                    |
| Indemnité forfaitaire de conciliation prud'homale                                              | Non                                                                                                    | Non                                                                                                    | Non                                   | Non                                               | Non                                                         | Non                                                    | Non       | Oui                                       | Non                                         | Non                               | Oui                                             | Non                                                                                                    |

22

#### GUIDE DE SAISIE EN LIGNE DE L'ATTESTATION EMPLOYEUR PÔLE EMPLOI

#### TYPE D'INDEMNITÉ PAR MOTIF DE RUPTURE 3/3 (ÉTAPE 4)

|                                                                                                 | NATURE DE CONTRAT                                                                                       |                                 |                                  |                                   |                                    |                                                                              |                                                                          |                                                                      |                                                                      |                                                                                                 |                                                                                                  |                                                                                                    |
|-------------------------------------------------------------------------------------------------|----------------------------------------------------------------------------------------------------|---------------------------------|----------------------------------|-----------------------------------|------------------------------------|------------------------------------------------------------------------------|--------------------------------------------------------------------------|----------------------------------------------------------------------|----------------------------------------------------------------------|-------------------------------------------------------------------------------------------------|--------------------------------------------------------------------------------------------------|----------------------------------------------------------------------------------------------------|
| TYPE D'INDEMNITÉ                                                                                | Rupture<br>d'un commun accord<br>du CDD, du contrat<br>d'apprentissage<br>ou d'un contrat de<br>mission | Licenciement<br>convention CATS | Licenciement pour<br>faute grave | Licenciement pour<br>faute lourde | Licenciement pour<br>force majeure | Licenciement pour<br>inaptitude physique<br>d'origine non<br>professionnelle | Licenciement pour<br>inaptitude physique<br>d'origine<br>professionnelle | Licenciement suite à<br>décision d'une<br>autorité<br>administrative | Rupture anticipée du<br>contrat de travail pour<br>arrêt de tournage | Rupture anticipée du<br>contrat de travail ou<br>d'un contrat de<br>mission pour faute<br>grave | Rupture anticipée du<br>contrat de travail ou<br>d'un contrat de<br>mission pour faute<br>lourde | Rupture anticipée d'un<br>contrat de travail ou<br>d'un contrat de missior<br>suite à fermeture de<br>l'établissement |
| Indemnité spécifique de rupture conventionnelle                                                 | Non                                                                                                    | Non                             | Non                              | Non                               | Non                                | Non                                                                          | Non                                                                      | Non                                                                  | Non                                                                  | Non                                                                                             | Non                                                                                              | Non                                                                                                    |
| Indemnité versée à l'occasion de la cessation for- cée<br>des fonctions des mandataires sociaux | Non                                                                                                    | Oui                             | Non                              | Non                               | Oui                                | Oui                                                                          | Oui                                                                      | Oui                                                                  | Oui                                                                  | Non                                                                                             | Non                                                                                              | Oui                                                                                                    |
| Indemnité légale de mise à la retraite par l'employeur                                          | Non                                                                                                    | Non                             | Non                              | Non                               | Non                                | Non                                                                          | Non                                                                      | Non                                                                  | Non                                                                  | Non                                                                                             | Non                                                                                              | Non                                                                                                    |
| Indemnité conventionnelle de mise à la retraite par<br>l'employeur                              | Non                                                                                                    | Non                             | Non                              | Non                               | Non                                | Non                                                                          | Non                                                                      | Non                                                                  | Non                                                                  | Non                                                                                             | Non                                                                                              | Non                                                                                                    |
| Indemnité légale de départ à la retraite du salarié                                             | Non                                                                                                    | Non                             | Non                              | Non                               | Non                                | Non                                                                          | Non                                                                      | Non                                                                  | Non                                                                  | Non                                                                                             | Non                                                                                              | Non                                                                                                    |
| Indemnité conventionnelle de départ à la retraite du salarié                                    | Non                                                                                                    | Non                             | Non                              | Non                               | Non                                | Non                                                                          | Non                                                                      | Non                                                                  | Non                                                                  | Non                                                                                             | Non                                                                                              | Non                                                                                                    |
| Indemnité légale de licenciement                                                                | Non                                                                                                    | Oui                             | Oui                              | Non                               | Oui                                | Oui                                                                          | Oui                                                                      | Oui                                                                  | Non                                                                  | Non                                                                                             | Non                                                                                              | Non                                                                                                    |
| Indemnité légale supplémentaire de licenciement                                                 | Non                                                                                                    | Oui                             | Oui                              | Non                               | Oui                                | Oui                                                                          | Oui                                                                      | Oui                                                                  | Non                                                                  | Non                                                                                             | Non                                                                                              | Non                                                                                                    |
| Indemnité légale spéciale de licenciement                                                       | Non                                                                                                    | Oui                             | Oui                              | Non                               | Oui                                | Oui                                                                          | Oui                                                                      | Oui                                                                  | Non                                                                  | Non                                                                                             | Non                                                                                              | Non                                                                                                    |
| Indemnité légale spécifique de licenciement                                                     | Non                                                                                                    | Oui                             | Oui                              | Non                               | Oui                                | Oui                                                                          | Oui                                                                      | Oui                                                                  | Non                                                                  | Non                                                                                             | Non                                                                                              | Non                                                                                                    |
| Indemnité légale de fin de CDD                                                                  | Oui                                                                                                    | Non                             | Non                              | Non                               | Non                                | Non                                                                          | Non                                                                      | Non                                                                  | Oui                                                                  | Oui                                                                                             | Non                                                                                              | Oui                                                                                                    |
| Indemnité légale de fin de mission                                                              | Oui                                                                                                    | Non                             | Non                              | Non                               | Non                                | Non                                                                          | Non                                                                      | Non                                                                  | Non                                                                  | Oui                                                                                             | Non                                                                                              | Oui                                                                                                    |
| Indemnité légale due aux journalistes                                                           | Oui                                                                                                    | Oui                             | Oui                              | Oui                               | Oui                                | Oui                                                                          | Oui                                                                      | Oui                                                                  | Oui                                                                  | Oui                                                                                             | Non                                                                                              | Oui                                                                                                    |
| Indemnité légale de clientèle                                                                   | Oui                                                                                                    | Oui                             | Oui                              | Oui                               | Oui                                | Oui                                                                          | Oui                                                                      | Oui                                                                  | Oui                                                                  | Oui                                                                                             | Non                                                                                              | Oui                                                                                                    |
| Indemnité légale due au personnel naviguant de<br>l'aviation civile                             | Oui                                                                                                    | Oui                             | Oui                              | Oui                               | Oui                                | Oui                                                                          | Oui                                                                      | Oui                                                                  | Oui                                                                  | Oui                                                                                             | Non                                                                                              | Oui                                                                                                    |
| Indemnité légale versée à l'apprenti                                                            | Oui                                                                                                    | Non                             | Non                              | Non                               | Non                                | Non                                                                          | Non                                                                      | Non                                                                  | Non                                                                  | Non                                                                                             | Non                                                                                              | Oui                                                                                                    |
| Dommages et intérêts dus à un CDD ou à une rupture de<br>période d'essai (délai de prévenance)  | Oui                                                                                                    | Non                             | Non                              | Non                               | Non                                | Non                                                                          | Non                                                                      | Non                                                                  | Non                                                                  | Non                                                                                             | Non                                                                                              | Oui                                                                                                    |
| Indemnité due en raison d'un sinistre                                                           | Oui                                                                                                    | Oui                             | Oui                              | Oui                               | Oui                                | Oui                                                                          | Oui                                                                      | Oui                                                                  | Oui                                                                  | Oui                                                                                             | Oui                                                                                              | Oui                                                                                                    |
| Indemnité suite à clause de non concurrence                                                     | Oui                                                                                                    | Oui                             | Oui                              | Oui                               | Oui                                | Oui                                                                          | Oui                                                                      | Oui                                                                  | Oui                                                                  | Oui                                                                                             | Oui                                                                                              | Oui                                                                                                    |
| Indemnité compensatrice de congés payés                                                         | Oui                                                                                                    | Oui                             | Oui                              | Oui                               | Oui                                | Oui                                                                          | Oui                                                                      | Oui                                                                  | Oui                                                                  | Oui                                                                                             | Oui                                                                                              | Oui                                                                                                    |
| Indemnité conventionnelle (supplémentaire aux<br>Indemnités légales)                            | Oui                                                                                                    | Oui                             | Oui                              | Oui                               | Oui                                | Oui                                                                          | Oui                                                                      | Oui                                                                  | Oui                                                                  | Oui                                                                                             | Oui                                                                                              | Oui                                                                                                    |
| Indemnité transactionnelle                                                                      | Oui                                                                                                    | Oui                             | Oui                              | Oui                               | Oui                                | Oui                                                                          | Oui                                                                      | Oui                                                                  | Oui                                                                  | Oui                                                                                             | Oui                                                                                              | Oui                                                                                                    |
| Indemnité compensatrice de préavis payé non effectué                                            | Non                                                                                                    | Oui                             | Non                              | Non                               | Non                                | Oui                                                                          | Oui                                                                      | Oui                                                                  | Non                                                                  | Non                                                                                             | Non                                                                                              | Non                                                                                                    |
| Indemnité compensatrice des droits acquis dans le cadre<br>d'un compte épargne temps            | Oui                                                                                                    | Oui                             | Oui                              | Oui                               | Oui                                | Oui                                                                          | Oui                                                                      | Oui                                                                  | Oui                                                                  | Oui                                                                                             | Oui                                                                                              | Oui                                                                                                    |
| Indemnité compensatrice de préavis pour inaptitude<br>suite AT ou Maladie Professionnelle       | Non                                                                                                    | Non                             | Non                              | Non                               | Non                                | Oui                                                                          | Oui                                                                      | Non                                                                  | Non                                                                  | Non                                                                                             | Non                                                                                              | Non                                                                                                    |
| Indemnité forfaitaire de conciliation prud'homale                                               | Non                                                                                                    | Non                             | Oui                              | Oui                               | Oui                                | Oui                                                                          | Oui                                                                      | Oui                                                                  | Non                                                                  | Non                                                                                             | Non                                                                                              | Non                                                                                                    |

23

#### SEPTEMBRE 2018

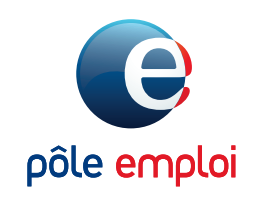

**POLE-EMPLOI.FR**